## Utilisation du logiciel de présentation avec Openoffice. (diaporama)

Ce document doit te permettre de découvrir, en partie, les différentes fonctions que proposent le logiciel de présentation de Openoffice. Ce document est à utiliser, seulement, une fois que tes différentes pages (diapos) ont été crées.

<u>Au préalable tu devras utiliser la notice du logiciel de dessin.</u>

Nous allons voir **comment créer des animations** lors de l'apparition des différents objets de ta page, **comment créer différentes transitions** entre chaque page, **comment organiser le passage d'une page à** l'autre...

Afficher ->

Tâches

Þ

Pages maîtresses

✓ Animation personnalisée

Mises en page

✓ <u>T</u>ransition

Organisation du volet « taches » (à droite de l'écran) :

Clique sur afficher et désélectionne « Pages maîtresses » et « Mise en page » qui ne seront pas utiles. Il te reste « Animation personnalisée » et « Transition ».

| Appliquer une animation à un objet de ta page (diapo).                                                                                                    | Tâches     Afficher     ▼     ×       マ Animation personnalisée                                                                                                    | Tâches     Afficher     ×       > Animation personnalisée                                                                                                    | Appliquer différentes transitions entre chaque page (diapo).                                                                                                    |
|----------------------------------------------------------------------------------------------------|----------------------------------------------------------------------------------------------------|----------------------------------------------------------------------------------------------------|----------------------------------------------------------------------------------------------------|
| <ul> <li>ta page (diapo).</li> <li>Il faut tout d'abord sélectionner l'objet à animer puis cliquer sur « ajouter ».</li> <li>Tu peux alors choisir différentes animations.</li> <li>Permet de changer (modifier) un effet sur un objet.</li> <li>Indique l'effet sélectionné.</li> <li>Indique à quel moment l'animation démarre.</li> <li>Permet de modifier les paramètres de l'animation choisie.</li> <li>Choix de la vitesse d'apparition.</li> <li>Récapitulatif de tous les objets pour lesquelles une animation est appliquée.</li> <li>Choix de l'ordre d'apparition des animations.</li> <li>Permet de visualiser l'effet sous forme de diaporama.</li> </ul> | <ul> <li>✓ Animation personnalisée</li> <li>Modifier l'effet</li> <li>Ajouter</li> <li>Supprimer</li> <li>Effet Développer</li> <li>Démarrer</li> <li>Mudic</li> <li>Propriété</li> <li>✓ Shape 1: Piles</li> <li>✓ Shape 1: Piles</li> <li>✓ Changer l'ordre :</li> <li>✓ Aperçu automatique</li> </ul> | <ul> <li>Animation personnalisée</li> <li>▼ Transition</li> <li>Appliquer aux diapos sélectio</li> <li>Aucune transition</li> <li>Balayage en haut</li> <li>Balayage à droite</li> <li>Balayage à gauche</li> <li>Balayage a gauche</li> <li>Balayage en bas</li> <li>Roue dans le sens des aiguilles d</li> <li>Roue dans le sens des aiguilles d</li> <li>Roue dans le sens des aiguilles d</li> <li>Roue dans le sens des aiguilles d</li> <li>Roue dans le sens des aiguilles d</li> <li>Roue dans le sens des aiguilles d</li> <li>Roue dans le sens des aiguilles d</li> <li>Roue dans le sens des aiguilles d</li> <li>Roue dans le sens des aiguilles d</li> <li>Découvrir vers le dation</li> <li>Découvrir vers le dation</li> <li>Précouvrir vers le haut</li> <li>✓</li> <li>✓</li> <li>Modifier la transition</li> <li>Vitesse</li> <li>Moyen</li> <li>✓</li> <li>✓<!--</td--><td><ul> <li>chaque page (diapo).</li> <li>II faut tout d'abord sélectionner une<br/>page (diapo). Ensuite on lui applique<br/>une transition. C'est-à-dire un style<br/>d'apparition lors du passage de la page<br/>précédente à cette page.</li> <li>Choix des différentes transitions.</li> <li>Choix de la vitesse de transition<br/>entre la diapo précédente et cette<br/>diapo.</li> <li>Appliquer un son au changement<br/>de diapo.</li> <li>Permet de choisir ou non une<br/>action de la souris pour passer<br/>d'une diapo à l'autre.</li> <li>Choix du temps de transition<br/>automatique entre les deux pa-<br/>ges.</li> <li>Permet d'appliquer la transition à<br/>toutes les diapos du diaporama.</li> <li>Permet de visualiser l'effet sous<br/>forme de diaporama.</li> </ul></td></li></ul> | <ul> <li>chaque page (diapo).</li> <li>II faut tout d'abord sélectionner une<br/>page (diapo). Ensuite on lui applique<br/>une transition. C'est-à-dire un style<br/>d'apparition lors du passage de la page<br/>précédente à cette page.</li> <li>Choix des différentes transitions.</li> <li>Choix de la vitesse de transition<br/>entre la diapo précédente et cette<br/>diapo.</li> <li>Appliquer un son au changement<br/>de diapo.</li> <li>Permet de choisir ou non une<br/>action de la souris pour passer<br/>d'une diapo à l'autre.</li> <li>Choix du temps de transition<br/>automatique entre les deux pa-<br/>ges.</li> <li>Permet d'appliquer la transition à<br/>toutes les diapos du diaporama.</li> <li>Permet de visualiser l'effet sous<br/>forme de diaporama.</li> </ul> |
|                                                                                                    | ▶ Transition                                                                                                    | Aperçu automatique                                                                                                    |                                                                                                    |

## Mettre en place des interactions entre chaque page:

Ceci te permet d'appliquer à certains objets de tes différentes pages des actions comme: *aller à la page suivante, revenir à la première page...* 

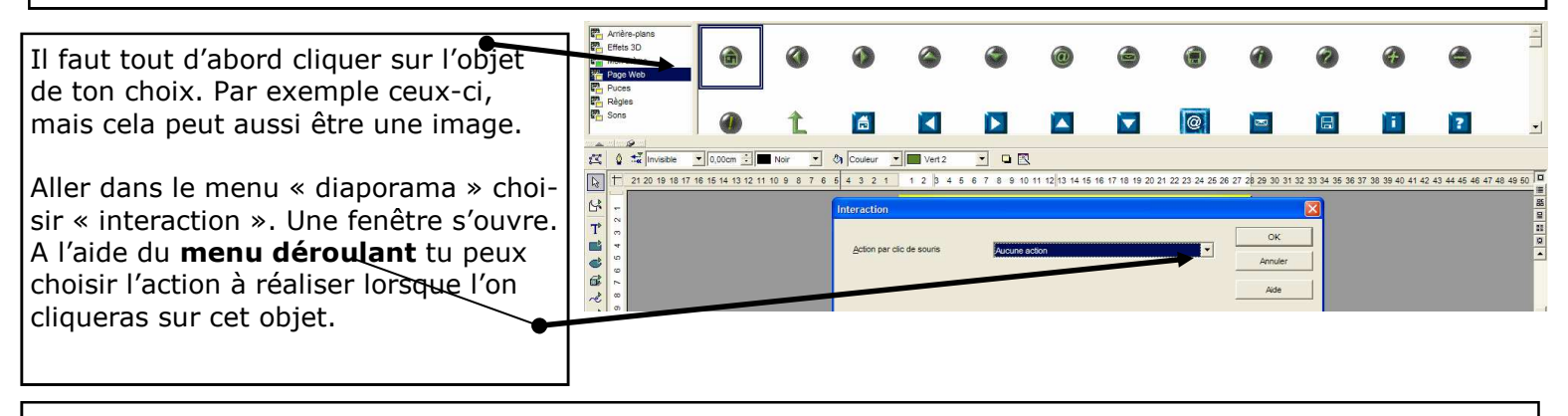

Après

chaque essais n'oublis pas que tu peux visualiser tes changements quant sur ou en appuis sur la touche F5 du clavier. *Touche échappe* 

en cli-

pour revenir.